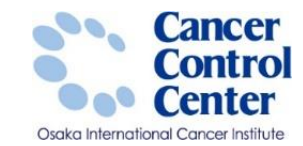

# Hos-CanR Liteの利用

大阪国際がんセンター がん対策センター 政策情報部

スライドに掲載している画像等に関しては 国立がん研究センター がん情報サービスより引用しています。 https://ganjoho.jp/public/index.html

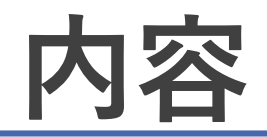

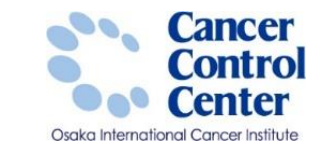

# ■Hos-CanR Liteを利用するためには?

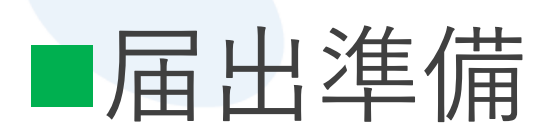

■使い方

|                                           |                       | ログインユーザー                 | ◎ 🕗 標準モード 🔍 🧭        |
|-------------------------------------------|-----------------------|--------------------------|----------------------|
| ロガイン                                      |                       | user<br>Hos-CanR วิราว์ม | 診療録番号                |
|                                           |                       | 全国が6登録届出票<br>登録票         | 重複番号(Hos-CanR Lite管) |
|                                           |                       | 全国がん登録届出票<br>検索          | 力ナ氏名                 |
|                                           | ユーザーIDとパスワードを入力してください | *** 診療録番号                | 氏名                   |
|                                           |                       | ▲ 検索(Q)                  | 性別                   |
|                                           | 7. #. ID.             |                          | 生年月日                 |
| ~                                         | <u>T-0-ID</u> :       | * PIREMONTO              | 診療時住所                |
|                                           | 10200 10              | □ 登録データー覧(A)             | 診断時都道府県コード           |
|                                           | NX9-F:                | ⑦ ファイルから入力(S)            | 腫瘍の種類                |
|                                           |                       | ⑦ ファイルに出力(D)             |                      |
|                                           | ログイン 終了               |                          |                      |
|                                           |                       | _                        |                      |
|                                           |                       |                          |                      |
|                                           |                       |                          |                      |
|                                           |                       |                          |                      |
| Lito                                      |                       |                          | 8全世斤1番車服             |
| Hos-CanR I I H                            |                       |                          |                      |
|                                           |                       |                          |                      |
|                                           |                       |                          |                      |
| convright (C) 2015 National Cancer Center | All rights reserved   |                          |                      |
|                                           |                       |                          | 進行度                  |
|                                           | コ (-ト ナニノト) コオわプハキサ   |                          |                      |
| CU設Cold、 HOS-Cank Lite 共通ライゼン             | バ にようしつ セノス へいしいます    |                          | 初回治療                 |
|                                           |                       |                          |                      |
|                                           |                       |                          |                      |

| Hos-CanR Lite ・ [データの人力・] 全国 | かん登録届出票」                |            |                                                |
|------------------------------|-------------------------|------------|------------------------------------------------|
| 🚽 表示 (V)                     |                         |            |                                                |
| Hos-CanR Lite                |                         |            |                                                |
| コグインユーザー                     | ◎ 🗾 標準モード 💿 💆 品質管       | 理モード 📔     | 🚽 保存 🔍 Al Da 🖌 WEI2#3 🤍 13/21-KONBID           |
| user<br>Ios-CanR ファイル        | 診療録番号                   |            | (全半角15文字以内)                                    |
| 全国がん登録届出票<br>登録票             | 重複番号(Hoo-CanR Lite管理項目) | ×10        | 同一患者で複数の腫瘍をもつ場合に付与する運動を意味します                   |
| 全国がん登録届出票<br>参案              | 力ナ氏名                    | <u>ي</u> : | (金角カナ10文字以内) メイ: (金角カナ10文字以内)                  |
| 診療録番号                        | 氏名                      | 氏:         | (全角10文字以内) 名: (全角10文字以内)                       |
| ❑ 検索(Q)                      | 112151                  |            | •                                              |
| [] 詳細検索(W)                   | 生年月日                    |            |                                                |
| [◆ 新規登録(R)                   | 診療時住所                   |            | (金角40文字に内) ※住所不明の場合は「住所不明」、国外の場合は「国外」と入力してください |
| ><br>登録データー覧(A)              | 診断時都這府県コード              | (8)        | 8動資出項目〉                                        |
| ファイルから入力(S)                  | 腫瘍の種類                   | 例性: [      | •                                              |
| ファイルに出力(D)                   |                         | 原発部位: [    |                                                |
|                              |                         | (          |                                                |
|                              |                         | [          |                                                |
|                              |                         | 病理诊断:〔     | - 7 9                                          |
|                              |                         | [ [        |                                                |
|                              |                         | [ [        | -                                              |
|                              | 8会世所1番車股                | 診断施設:      | •                                              |
|                              |                         | 治療施設:      | •                                              |
|                              |                         | 診断根拠:      | •                                              |
|                              |                         | 診断日:       |                                                |
|                              |                         | 発見経緯:〔     | •                                              |
|                              | 進行度                     | 進展度·治療編    | 前: •                                           |
|                              |                         | 進展度·術後編    | (病理学約: ↓                                       |
|                              | 初回治療                    | 外科的:       | ·                                              |
|                              |                         | 鏡鏡下: [     | •                                              |
|                              |                         |            |                                                |

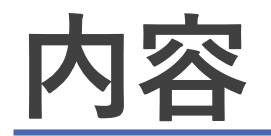

■使い方

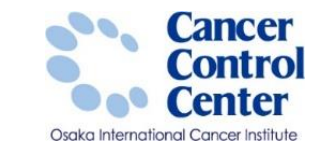

# ■Hos-CanR Liteを利用するためには?

| <b>届出準備</b>                                                                                                    |         |
|----------------------------------------------------------------------------------------------------|---------|
| ログイン<br>ユーザーIDとパスワードを入力してくだをい<br>ユーザーID:<br>パスワード:<br>ログイン 終了<br>Hos-CanR Lite<br>Copyright (C) 2015 National Cancer Center. All rights reserved.<br>ごの製品は、Hos-CanR Lite 共通ライセンス によってライセンスされています | D7-2-17 |

# Hos-CanR Liteを利用するために

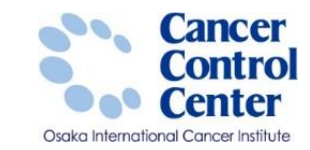

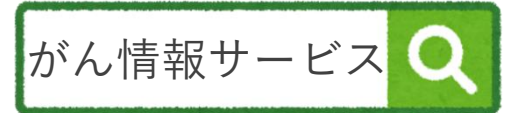

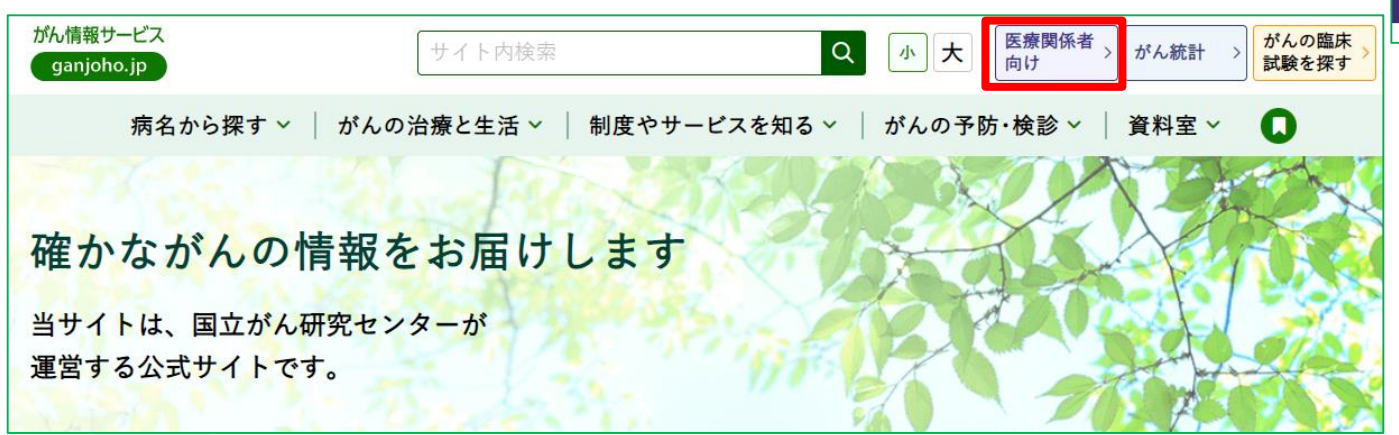

https://ganjoho.jp/public/index.html

医療従事者向け>がん登録
 > 全国がん登録>病院・診療所向け情報
 > 全国がん登録への届出>Hos-CanR Liteの提供

国立がん研究センターへお申し込みください

HOME > がん対策情報 > がん登録 > 全国がん登録 > 病院・診療所向け情報 > 全国がん登録への届出 > Hos-CanR Liteの提供

#### ●全国がん登録への届出 Hos-CanR Liteの提供

#### システムの提供

本システムの著作権は、国立がん研究センターに帰属します。ソフトウェアの提供に際して、ライセン ス科は発生しませんが、利用者の自己責任で利用いただくこと、かつ動作について無保証であることを 前提に、ご利用いただけます。利用に際しては、国立がん研究センターがん対策研究所がん登録センタ ーへの申し込みをいただき、利用許諾契約に同意いただいた上で、提供いたします。なお、申し込みは 医療機関に限ります。

推奨マシンスペック

|                     | Windows 10                                                                                               |
|---------------------|----------------------------------------------------------------------------------------------------|
|                     | Windows 11                                                                                               |
| オペレーティングシステム        | Windows Server 2016                                                                                      |
|                     | Windows Server 2019                                                                                      |
|                     | Windows Server 2022                                                                                      |
| ビット数                | 64bit                                                                                                    |
| 物理メモリサイズ            | 512MB以上(1GB以上推奨)                                                                                         |
| システムドライブ(C:)空き容量    | 6GB以上(9GB以上推奨)                                                                                           |
| インストール先ドライブ(C:)空き容量 | 6GB以上(9GB以上推奨)                                                                                           |
|                     | .NET Framework 3.5および.NET Framework 4.7.2<br>以上                                                          |
|                     | .NET Framework 4.7.2 Language Pack 以上                                                                    |
| コンポーネント             | Windows Installer 4.5以上<br>(インストールされていない場合は、Hos-canR Li<br>teからWindows Installer 4.5をインストールするこ<br>とができる) |
|                     | ActiveX コントロール                                                                                           |

Hos-CanR Lite申し込み ■申し込みフォーム [3]

https://ganjoho.jp/med\_pro/cancer\_control/can\_reg/ national/hospital/e-rep/hoscanrlite.html

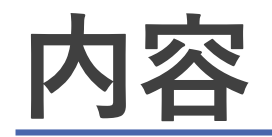

■使い方

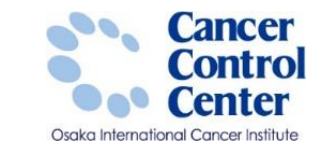

# ■Hos-CanR Liteを利用するためには?

| 届出準( | 備                                                                                           |                                                        | 17 Hos-Cana Liae - (テータの人力 - (主流力<br>響 表示 (*)<br>Hos-Cana Lite (***)<br>95√22-9-                                                                                                    | んきはほご年リ<br>○ _ 」 標準モード ※ ② 品質管                                                                                                    |                                                                                                    |
|------|---------------------------------------------------------------------------------------------|--------------------------------------------------------|----------------------------------------------------------------------------------------------------|----------------------------------------------------------------------------------------------------|----------------------------------------------------------------------------------------------------|
|      | ロダイン                                                                                        | ューサーIDとパスワードを入力してください…<br>ユーザーID:<br>パスワード:<br>ログイン 終了 | uar<br>Ven-CaR フィル<br>全部パルタオモニ<br>全部パルタオモニ<br>本 世界の<br>全部パルタオモニ<br>本 世界の<br>本 世界の<br>本 一<br>本 一<br>マイルの<br>か らえりの<br>(5)<br>で<br>う イ<br>イ<br>の 一<br>の 一<br>の 一<br>の 一<br>の 一<br>の 一<br>の 一<br>の 一 | 診療券番号<br>業計量費(Hos-CarR Lnell(支援))<br>力だ名<br>に名<br>生気<br>生気<br>目<br>目<br>目<br>目<br>目<br>目<br>目<br>目<br>目<br>目<br>目<br>日<br>日<br>日<br>日<br>日<br>日<br>日<br>日 | (金本角10次年以内)       ※ 第一本書で発怒の意味をなっきなど付ちするは書を意味します       ジ:     (金角50才10次年以内)       ズ:     (金角10次年以内)       ズ:     (金角10次年以内)       (金角10次年以内)     4:       (金角10次年以内)     4:       (金角10次年以内)     (金角10次年以内)       (金角10次年以内)     ※       (金角10次年以内)     ※       (金月10次日        (金月10次日     ※   < |
|      | Hos-CanR Lite<br>copyright (C) 2015 National Cancer Center. A<br>この製品は、Hos-CanR Lite 共通ライセン | ll rights reserved.<br>え によってライセンスされています               |                                                                                                    | 设新信任發<br>通行度<br>70回古碑现品的古塔                                                                                                    |                                                                                                    |

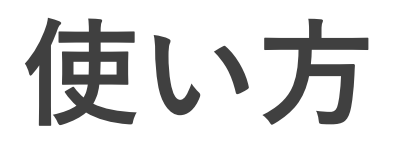

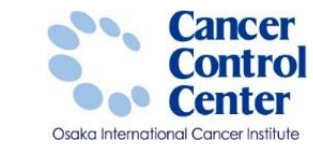

## ■国立がん研究センターへ利用の申込手続きを行い完了すると、 Hos-CanR Liteの専用サイトURLと施設ID、ログインID、パスワードが メールにて通知されます。

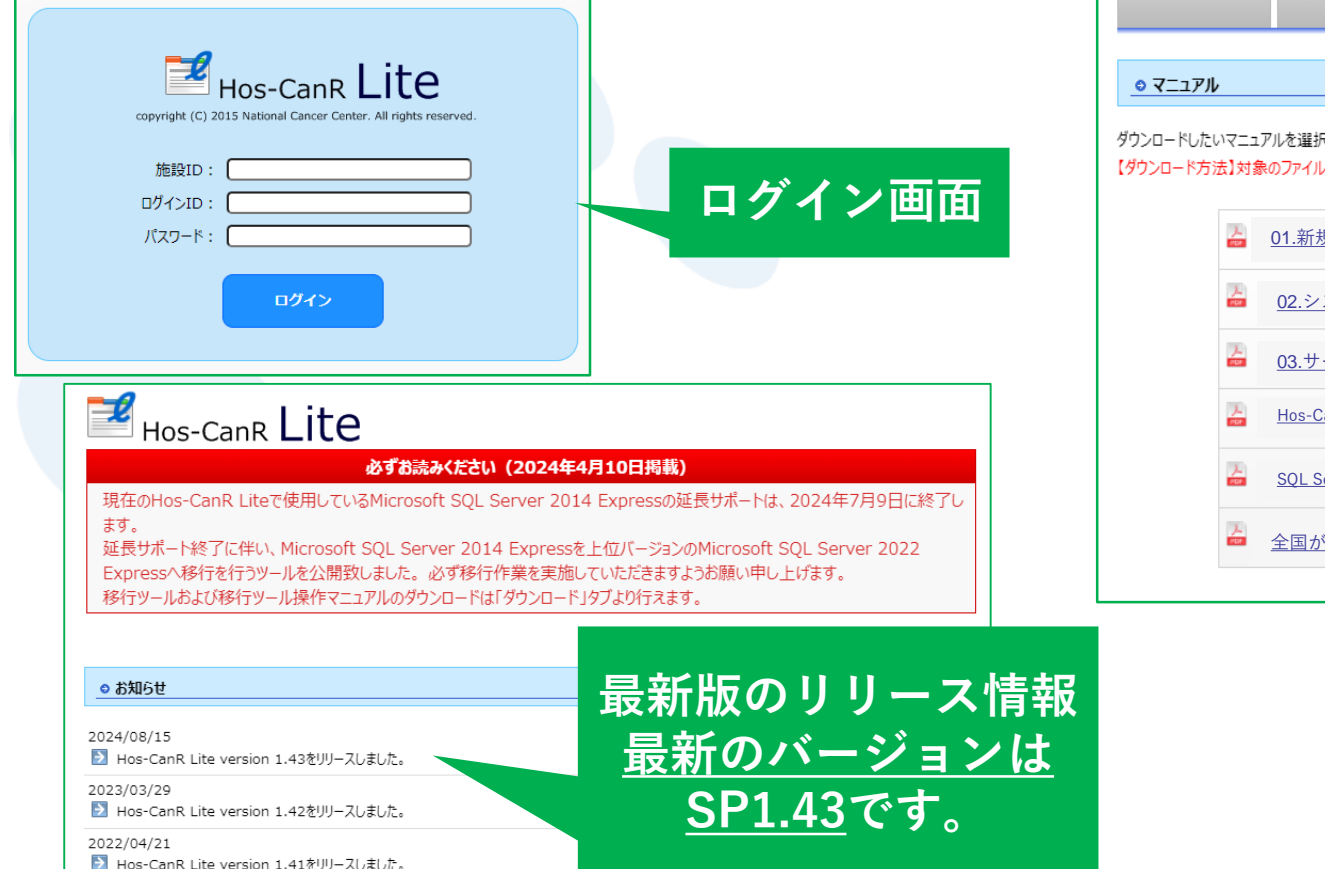

| 新規インストール                 | <b>サ</b> ービスパック                              | ⋜ニュアル              | ダウンロード       | Q & A         | お問い合わせ                   | 連絡先変更  |
|--------------------------|----------------------------------------------|--------------------|--------------|---------------|--------------------------|--------|
|                          |                                              |                    |              |               |                          |        |
| © ₹ニュアル                  |                                              |                    |              |               |                          |        |
| ウンロードしたいマニ<br>ダウンロード方法】対 | ュアルを選択し、ダウンロート<br>象のファイル名をクリック<br>01.新規セットアッ | むて下さい。<br>ップハンドブック | 5            | Ŧ             | 新日時:2019/06/             | 11     |
|                          | <u>,</u>                                     |                    |              | 7:            | ァイルサイズ:1.7 MB            | 24     |
|                          | <u>02.システム管理</u>                             | マニュアル              |              | 7.            | ネバロに、2019/01/<br>アイルサイズ: | 入厅     |
|                          | <u>03.サービスパッ</u>                             | ク運用マニュア            |              | 更<br>フ:       | 新日時:20<br>ァイルサイズ:        | 単王。    |
|                          | <u>Hos-CanR Lite コン</u>                      | ピューターの引っ           | 対しマニュアル      | 更<br>フ:       | 新日時:20<br>ァイルサイズ:        | 定山ノ    |
| <u>_</u>                 | SQL Server 2014 E                            | xpress セットアッ       | プツール(Lite)マニ | <u>ニュアル</u> フ | 新日時                      | ،<br>( |
|                          | 全国がん登録提出                                     | 用ファイル出力            | マニュアル        | 7             | ロ時:20<br>アイルサイズ:         | × — ユ  |
|                          |                                              |                    |              |               |                          |        |

#### Hos-CanR Liteに関するお問い合わせ先

国立がん研究センター がん対策研究所 がん登録センター 〒104-0045 東京都中央区築地5-1-1 Email:hoscan-L@ml.res.ncc.go.jp

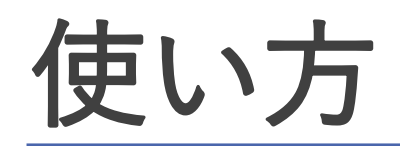

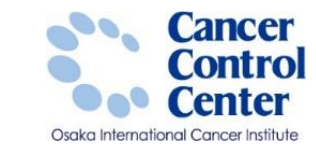

# □登録方法について >システム管理マニュアルの「2.新規データ登録」を参照してください。

| 😨 Hos-CanR Lite - [データ表示 - 全国が | ん登録届出票]                               | 助ん登録届出票」                |                                                   |
|--------------------------------|---------------------------------------|-------------------------|---------------------------------------------------|
| ■ 表示 (V)                       |                                       |                         |                                                   |
|                                |                                       | ◎ 🏹 標準モード 💿 ⊘ 品質管       | 管理モード 🔄 保存 🔍 副隊 🗹 確認する 🔍 コントの道加                   |
| Hos-Cang lite                  | 全国がん登録届出票                             | 診療録番号                   | (全半角16文字以内)                                       |
|                                | □ 登録データー覧                             | 重複番号(Hos-CanR Lite管理項目) | ※同一患者で複数の腫瘍をもつ場合に付与する連番を意味します                     |
| user                           |                                       | 力ታ氏名                    | シ: (全角カナ10文字以内) メイ: (全角カナ10文字以内)                  |
| Hos-CanR ファイル                  | ◎ 🌽 標準モード ◎ 🧭 品質管理モード 🚽 診療録番号         | 氏名                      | 氏: 〈全角10文字以内〉 名: 〈全角10文字以内〉                       |
| 全国がん登録届出票                      | 重複番号(<br>診療器番号 出来ののmp Like等 力士氏名 氏名   | 性別                      |                                                   |
| 全国がん登録届出画                      | ····································· |                         |                                                   |
| 検索                             | 112345678 1 ホコクサイタロウ 穂 国際             | 診断時都道府県コード              | (生産時間又主体的な、無性的内部のの高級に圧的内部の、医疗の必要高級(医疗の)とハノリしていたでい |
| 診療録番号                          | 12345 1 ホスキャン タロウ 帆巣木                 | 腫瘍の種類                   |                                                   |
| ↓ 検索(Q)                        | 7777 1 コクサイ ハナコ 国際 花                  |                         | 原発部位:                                             |
|                                |                                       |                         |                                                   |
|                                |                                       |                         |                                                   |
| ▲ 新規登録(R)                      |                                       |                         | 病理診断:                                             |
| XII-                           |                                       |                         |                                                   |
| 📑 登録データー覧(A)                   |                                       |                         |                                                   |
|                                |                                       | 159世方"音辛饭               |                                                   |
|                                |                                       |                         |                                                   |
| デ ファイルに出力(D)                   |                                       |                         |                                                   |
|                                |                                       |                         | ▶ · · · · · · · · · · · · · · · · · · ·           |
|                                |                                       | 進行度                     | 進展度 : 注 ( ) → → → → → → → → → → → → → → → → → →   |
|                                |                                       |                         | 進展度•術後病理学的:                                       |
|                                | 🥭 更新   [→新規   [→編集   2] 表示データのファイル出力  | 初回治療観血的治療               | 外科的:                                              |
|                                |                                       |                         | 鏡視下:                                              |
|                                |                                       |                         |                                                   |

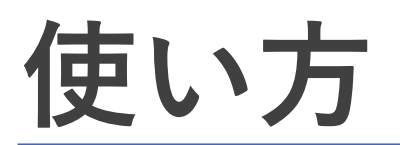

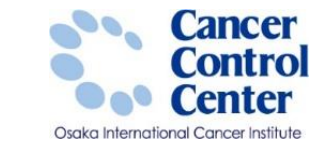

| 診療緑番号                  |             | (全半角16立字时は      | 1)               |                     |                             |                      |
|------------------------|-------------|-----------------|------------------|---------------------|-----------------------------|----------------------|
|                        | *8-4        | また複数の腫瘍を行う場合に付ら | "<br>はする連番を登味します |                     |                             | _                    |
|                        | 9:          | (全角力ナ10文字以内)    | ж:               | (全角力ナ10文字以内)        |                             |                      |
| 氏名                     | 氏:          | (全角10文字以内)      | 名:               | (全角10文字以内)          |                             |                      |
| 性別                     |             | •               |                  |                     |                             | - 舌                  |
|                        |             |                 |                  |                     |                             | 「 <b>「</b> 」 「 」 単 「 |
| 診療時住所                  |             |                 |                  | (全角40文字以内) ※住所不明の場合 | は「住所不明」、国外の場合は「国外」と入力してください |                      |
| 診断時都道府県コード             | (自動算        | 出項目〉            |                  |                     |                             | · · · · ·            |
| 腫瘍の種類                  | 側性:         |                 | •                |                     |                             |                      |
|                        | 原発部位:       |                 |                  | - Q                 |                             |                      |
|                        |             |                 |                  | - 7 9               |                             | <u>ц</u>             |
|                        |             |                 |                  |                     |                             | _ * 详                |
|                        | 病理診断:       |                 |                  | ▼ ₹ €               |                             |                      |
|                        |             |                 |                  |                     |                             |                      |
| 診断情報                   | :<#£b#=2    |                 |                  | • 4                 |                             |                      |
| u <sub>2</sub> , = ( ) | 3507/MEax - | •               |                  | <b></b>             |                             | _                    |
|                        | 診断根拠:       |                 | •                | 如同治療 額面的治療          | N \$165 .                   |                      |
|                        | 診断日:        |                 |                  |                     | уряныў:<br>                 | •                    |
|                        | 発見経緯:       |                 | •                |                     | 鏡視下:                        |                      |
| 進行度                    | 進展度·治療前:    |                 | •                |                     | 内視鏡的:                       | ▼                    |
|                        | 進展度·術後病理    | 学的:             | •                | —                   | 観血的治療の範囲:                   | •                    |
|                        |             |                 |                  | 初回治療」その他治療          | 放射線療法:                      | •                    |
|                        |             |                 |                  |                     | 化学療法:                       | ▼]                   |
|                        |             |                 |                  |                     | 内分泌療法:                      | ▼                    |
|                        |             |                 |                  |                     | その他治療:                      | ▼]                   |
|                        |             |                 |                  | 死亡日                 |                             |                      |
|                        |             |                 |                  |                     |                             |                      |
|                        |             |                 |                  | 1041 2              |                             |                      |
|                        |             |                 |                  |                     |                             |                      |
|                        |             |                 |                  |                     |                             | -                    |
|                        |             |                 |                  | 山 ナ (文 ユ ラニ ガ       |                             |                      |

## 目 +

## 重複番号

▶ 同一患者で複数の腫瘍をもつ場合に 付与する連番を意味します。

## 出力済フラグ

▶ このデータを一度でも出力したかどうかが わかる項目となっています。

出力した場合、自動で出力済になります。

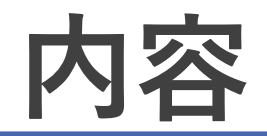

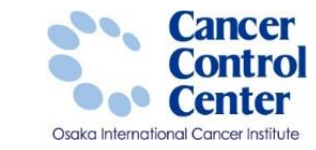

# ■Hos-CanR Liteを利用するためには?

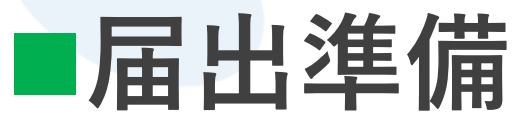

■使い方

| ログイン                                                |               |          |         |
|-----------------------------------------------------|---------------|----------|---------|
|                                                     | ユーザーロ         | パスワードを入力 | してください… |
| <u></u>                                             | ユーザーID :      |          |         |
|                                                     | パスワード:        |          |         |
|                                                     |               | ログイン     | 終了      |
|                                                     |               |          |         |
| Hos-CanR Lite                                       |               |          |         |
| copyright (C) 2015 National Cancer Center. All righ | nts reserved. |          |         |
| この製品は、Hos-CanR Lite 共通ライセンス によ                      | ってライセンスされ     | にいます     |         |

| os-CanR Lite・Lデータの人力・L全国が | かん登録届出票」」               |          |                  |             |                                                |
|---------------------------|-------------------------|----------|------------------|-------------|------------------------------------------------|
| 表示 (V)                    |                         |          |                  |             |                                                |
| s-Canglite                |                         |          |                  |             |                                                |
| V2-#-                     | ◎ 🗾 標準モード 💿 💆 品質値       | 理モード 🔒   | 保存 回知時 🗹 🎟       | HUKE 💭 🛛 68 | Distro                                         |
| r<br>CanR ファイル            | 診療護番号                   |          | (全半角16文字以内       | D           |                                                |
| 国がん登録届出票                  | 重複番号(Hoo-CanR Lite管理項目) | ※同一      | 患者で複数の腫瘍をもつ場合に付与 | する連番を意味します  | \$                                             |
| 国がん登録届出票                  | 力ナ氏名                    | 9:       | 〈全角力ナ10文字以内〉     | ×۲:         | 《金角为于10文字以内》                                   |
| 京绿香号                      | 氏名                      | £.:      | 〈全角10文字以内〉       | 名:          | (全角10文字以内)                                     |
| 🔍 検索(Q)                   | 性別                      |          | •                |             |                                                |
| 詳細検索(W)                   | 生年月日                    |          |                  |             |                                                |
| ) 新規登錄(R)                 | 診療時住所                   |          |                  |             | (金角40文字以内) ※住所不明の場合は「住所不明」、国外の場合は「国外」と入力してください |
| L-<br>登録データー覧(A)          | 診断時都這府県コード              | (自動)     | 算出項目〉            |             |                                                |
| 77イルから入力(5)               | 腫瘍の種類                   | 例性: 🗌    |                  | •           |                                                |
| ファイルに出力(D)                |                         | 原発部位:    |                  |             | - Q                                            |
|                           |                         |          |                  |             |                                                |
|                           |                         |          |                  |             |                                                |
|                           |                         | 病理診断: 📄  |                  |             | 27                                             |
|                           |                         |          |                  |             |                                                |
|                           |                         |          |                  |             | •                                              |
|                           | 8合世所 <b>作曲本</b> 最       | 診断施設: 🦳  | •                |             |                                                |
|                           |                         | 治療施設:    |                  |             | •                                              |
|                           |                         | 診断根拠: 📃  |                  | -           |                                                |
|                           |                         | 診断日:     |                  |             |                                                |
|                           |                         | 発見経緯: 📄  |                  |             | •                                              |
|                           | 進行度                     | 進展度·治療前: |                  | •           |                                                |
|                           |                         | 潘展度·術後病時 | 1学的:             | •           |                                                |
|                           | 初回治療                    | 外科的:     |                  | •           |                                                |
|                           |                         | 鏡鏡下:     |                  | •           |                                                |
|                           |                         |          |                  |             |                                                |

ログイ UDH Hos-全( 登録 全( 検索

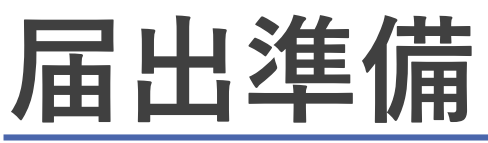

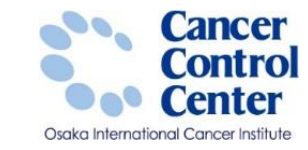

## □提出ファイル出力方法

## ▶ 「全国がん登録提出用ファイル出力マニュアル」も参照してください。

| " Hos-CanR Lite - [データ表示 - 全国が | ん登 | 録届出票  | <b>[</b> ] |                         |             |      |
|--------------------------------|----|-------|------------|-------------------------|-------------|------|
| 🗾 表示 (V)                       |    |       |            |                         |             |      |
| Hos-Cang Lite                  | E  | ≧国がℓ  | い登録届出      | 凛                       |             |      |
|                                |    | ] 登録  | データー覧      |                         |             |      |
| user<br>Hos-CanR ファイル          | (  | ) 🗾 樗 | 「準モード 🔿    | ☑ 品質管理モ、                | -ド 🕞 診療録番   | 枵    |
| 全国がん登録届出票 登録票                  |    | 诊療    | 京禄番号       | 重複番号(<br>Hos-CanR Lite管 | 力ナ氏名        | 氏名   |
| 全国がん登録届出票 検索                   | I. | 1128  | 345678     | 1                       | ホ コクサイタロウ   | 穂 国際 |
| 診療親番号                          |    | 1234  | 45         | 1                       | ホスキャン タロウ   | 帆巣木  |
| (Q) 検索(Q)                      |    | 7777  | 7          | 1                       | コクサイ ハナコ    | 国際 花 |
| 🛄 詳細検索(W)                      |    |       |            |                         |             |      |
| ●新規登録(R)                       |    |       |            |                         |             |      |
| ×==~                           |    |       |            |                         |             |      |
| ご 登録データー覧(A)                   |    |       |            |                         |             |      |
| 7ァイルから入力(S)                    |    |       |            |                         |             |      |
| 🖅 ファイルに出力(D)                   |    |       |            |                         |             |      |
|                                |    |       |            |                         |             |      |
|                                | •  |       |            | III                     |             |      |
|                                |    | 更新    | [] 新規      | 🕜 編 集 🛐 表               | 長示データのファイル出 | л (  |
|                                |    |       |            |                         |             |      |

ここから ファイル出力 してください

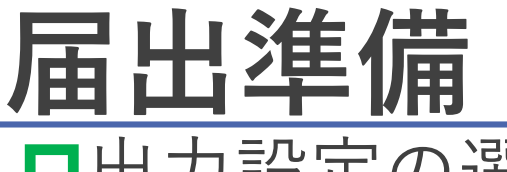

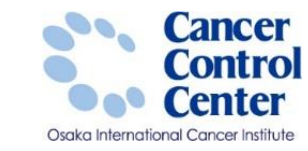

## □出力設定の選択

### ▶ 「全国がん登録提出用ファイル出力マニュアル」も参照してください。

| が心登録届出票                                                                                              | 🔪 🚺 | 全国がん登録届出票                                       | Ѿ 終了             |
|----------------------------------------------------------------------------------------------------|-----|-------------------------------------------------|------------------|
| γ1ルに出力                                                                                               |     |                                                 |                  |
| イルにデータを出力するための様々な操作を行うことができます                                                                        |     |                                                 |                  |
| 1. 出力設定を選択します<br>同 (こたかりックするとメニューが表示されます)                                                            |     |                                                 |                  |
|                                                                                                    |     | ファイルにデータを出力するための様々な操作                           | を行うことができます       |
| 出力履歴を表示                                                                                              |     |                                                 |                  |
| 対象行をダブルクリックすると、詳細情報が表示されます。                                                                          |     |                                                 | ,                |
| 日付 出力形式<br>▶ 2020/06/12 16:08 全国がん登録提出田(全学→9)として診断日を指定する出力設定                                         |     |                                                 |                  |
| 2020/06/12 16:05 全国がん登録提出用(全データ)として診断日を指定する出力設定                                                      |     | が表示されます) が表示されます)                               |                  |
| 2020/06/12 16:02 室画が心室録提出用(全データ)として診断日を指定する出力設定<br>2020/06/11 13:39 全国がん登録提出用(全データ)として診断日を指定する出力設定   |     |                                                 |                  |
| 2020/05/07 11.56 全国がん登録提出用(未出力データのみ)として診断日を指定する出力<br>2020/03/31 11.03 全国がん登録提出用(全データ)として診断日を指定する出力設定 |     |                                                 |                  |
| 2020/02/2011.17 全国がん登録提出用(全データ)として診断日を指定する出力設定                                                       |     |                                                 |                  |
|                                                                                                    |     | ▼                                               |                  |
|                                                                                                    | 2   | 1. 出力設定を選択します                                   |                  |
|                                                                                                    |     |                                                 |                  |
|                                                                                                    |     | (ここをクリックするとメニューが表示されます)                         |                  |
|                                                                                                    |     | ⇒) 一覧から選択する…                                    |                  |
|                                                                                                    |     | 1 180 9EX 2 X 2 X 2 X 2 X 2 X 2 X 2 X 2 X 2 X 2 |                  |
|                                                                                                    |     | - ■ 新しい設定を追加する                                  |                  |
|                                                                                                    |     |                                                 |                  |
|                                                                                                    |     |                                                 |                  |
|                                                                                                    |     |                                                 |                  |
|                                                                                                    | 2   |                                                 |                  |
|                                                                                                    | 3   | 名前                                              | 言党8月             |
| 2. 出力先のフォルダを選択します                                                                                    |     | 三人同校(恐想担山田(人ご、おり」が必じった地方                        |                  |
|                                                                                                    |     | ■2 王国川の夏林提出用(王ナニタ)としし診断日を指定…                    | 高別口を指定し主ナー外本出力、  |
| 3. 于順1~200設定が元(したら、1処理を実行する)をクリックします。                                                                |     | │ 🎝 全国がん登録提出用(未出力データのみ)として診断…                   | 診断日を指定し未出力データを出力 |
|                                                                                                    |     |                                                 |                  |

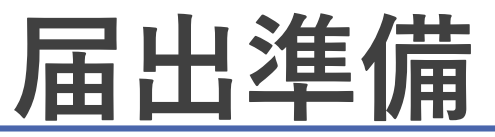

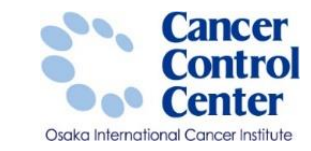

□出力先のフォルダ設定

#### ▶ 「全国がん登録提出用ファイル出力マニュアル」も参照してください。

| 全国がん登録届出票     ◎ 終 7       ② ファイルに出力     ●                                                                                                    | 1 2. 出力先のフォルダを選択します                            |    |
|----------------------------------------------------------------------------------------------------|------------------------------------------------|----|
| Drukuř - bě ubně skoudě v kějtřé fractvíreště          ・ ubrěna řátů         ・ ubrěna řátů         ・ ubrěna řátů         ・ ubrěna řátů         ・ ubrěna řátů         ・ ubrěna řátů         ・ ubrěna řátů         ・ ubrěna řátů         ・ ubřena řátů         ・ ubřena řátů         • ubřena řátů | 2<br>ファイルの出力先<br>を選択してください                     |    |
| C.¥Users¥user02¥Desktop       …         3. 手順1~2の設定が完了したら、「処理を実行する」をクリックします。         「       処理を実行する(※)                                                                                                    | 3 2. 出力先のフォルダを選択します<br>C:¥Users¥user02¥Desktop |    |
| 国がん登録実務者支援-大阪府がん登録-                                                                                                    |                                                | 12 |

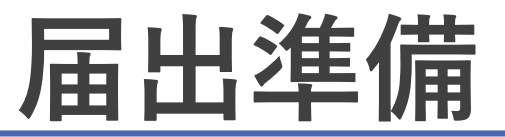

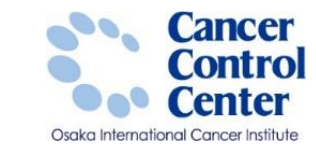

## □提出ファイル出力方法

▶「全国がん登録提出用ファイル出力マニュアル」も参照してください。

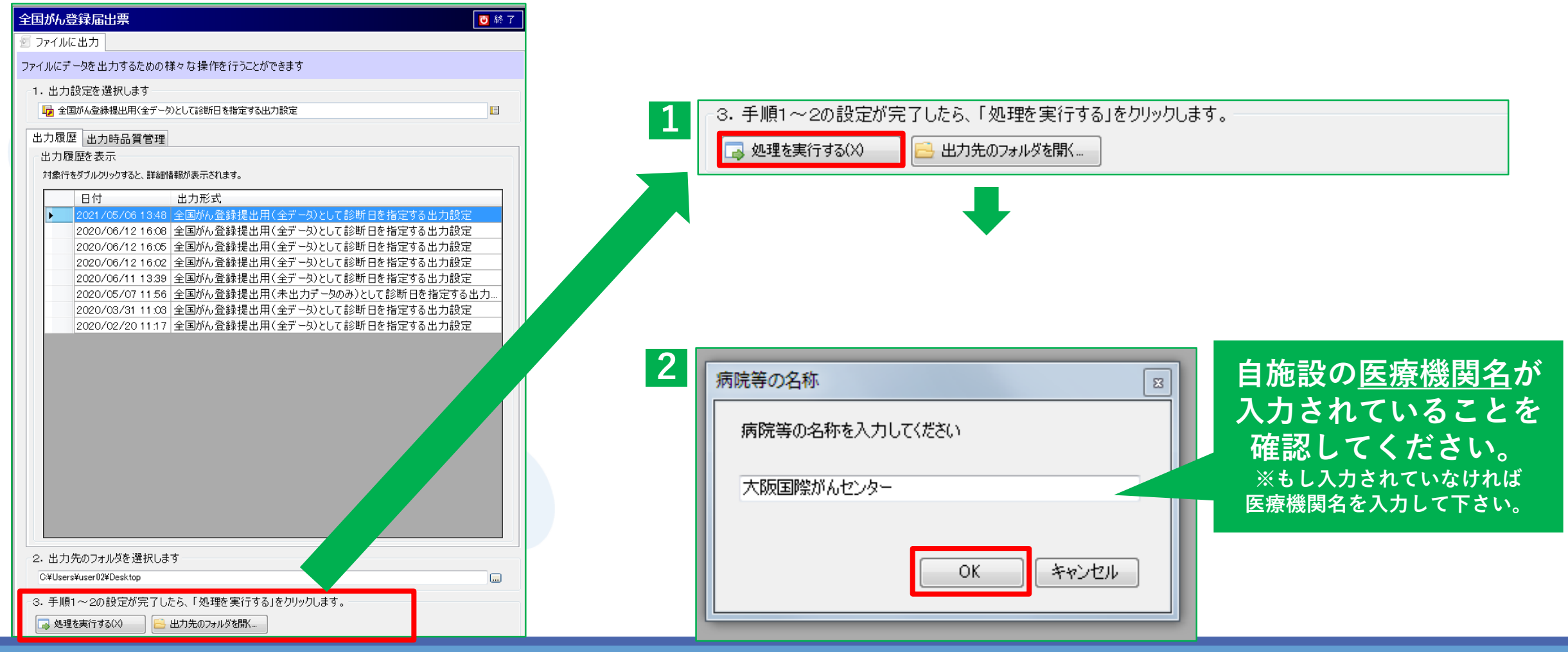

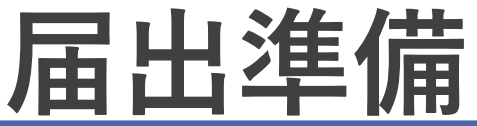

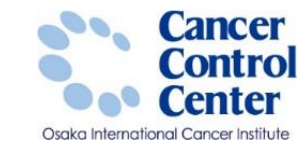

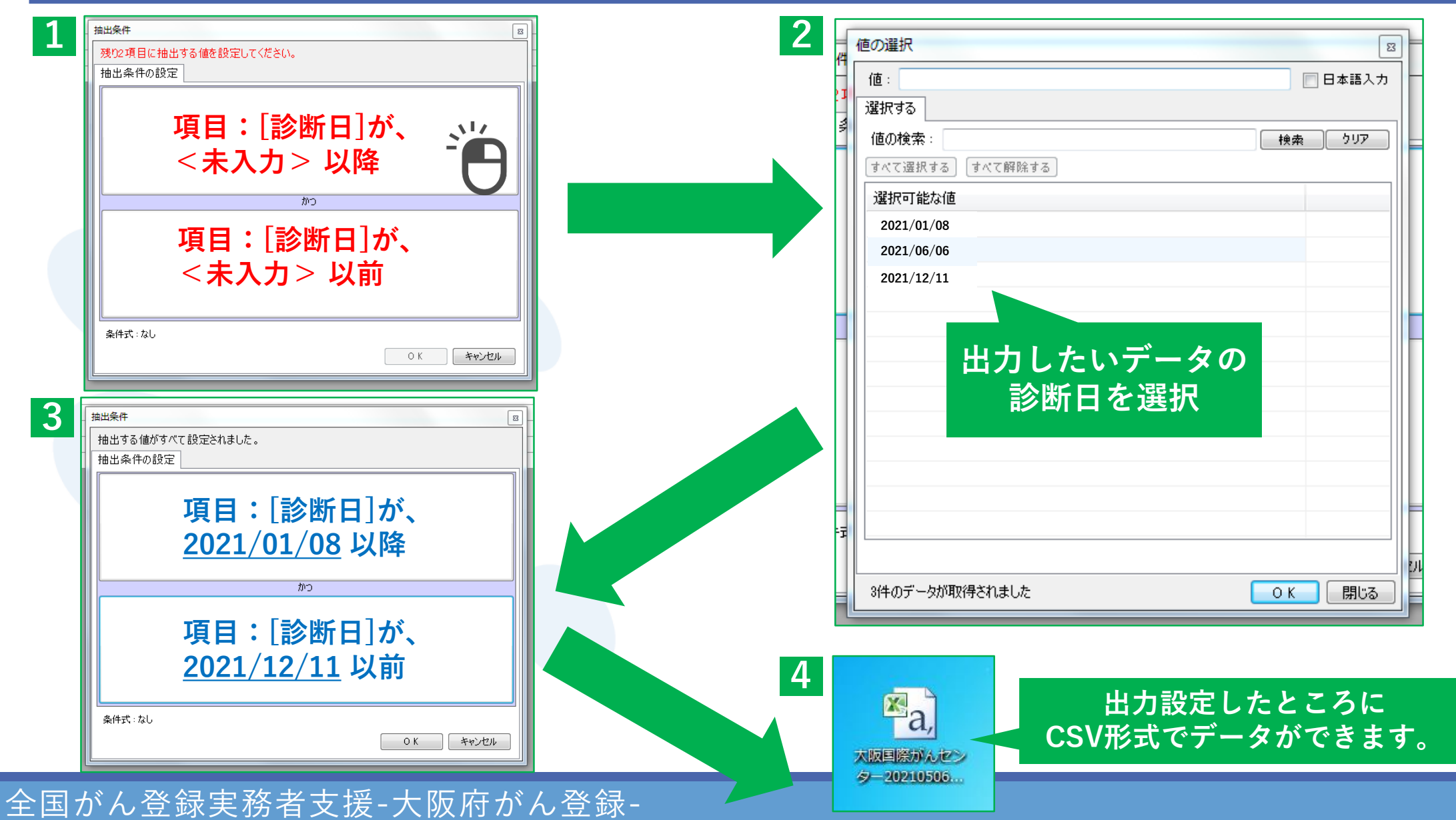

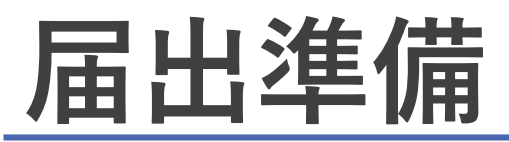

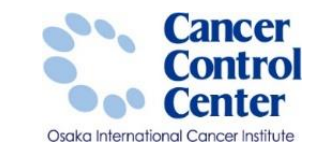

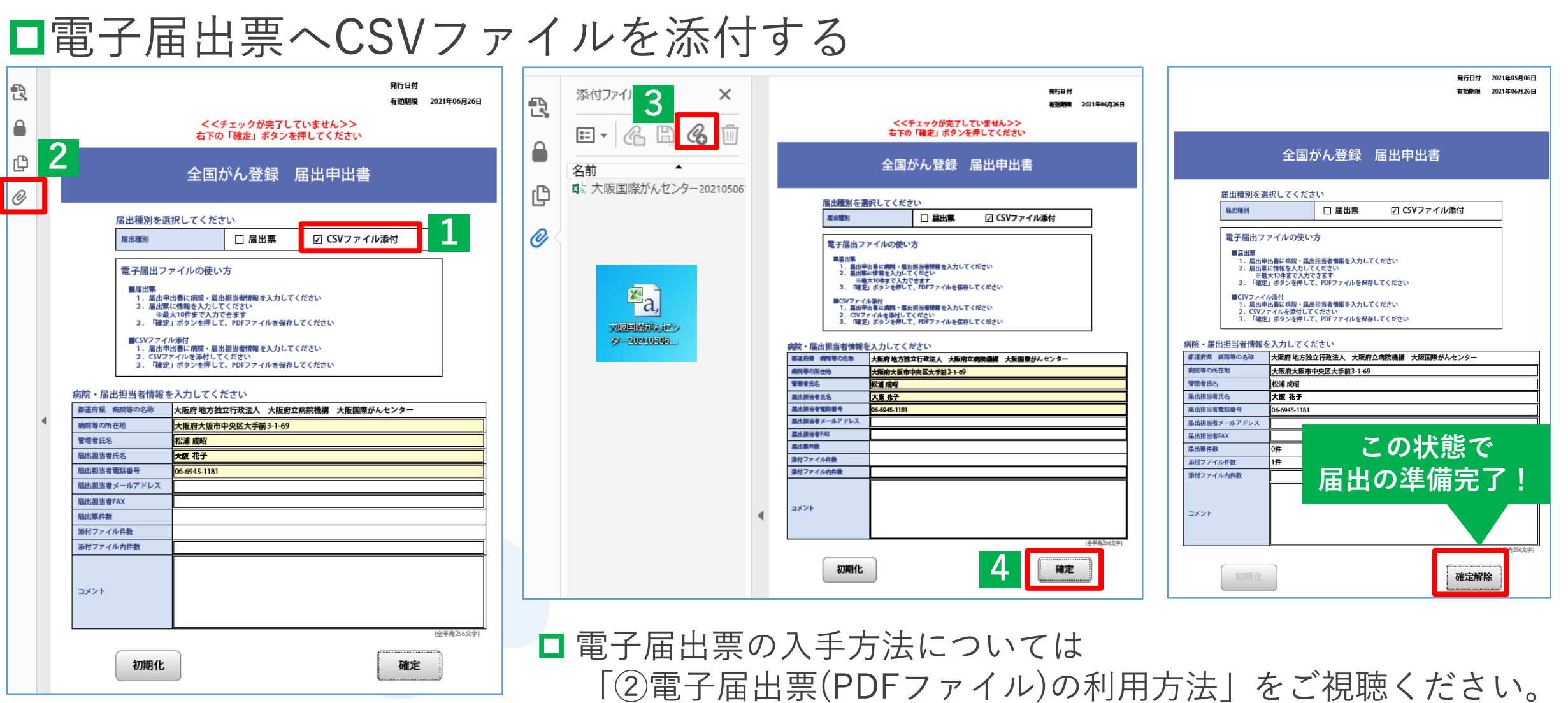